## **GUIDA UTILIZZO ORTHANC VIEWER**

Il presente documento spiega in modo semplice l'utilizzo del software di visualizzazione delle immagini diagnostiche ORTHANC VIEWER. Il visualizzatore, come riportato in alto non **DEVE ESSERE UTILIZZATO** per diagnosi.

All'apertura dell'applicazione viene presentato un popup che identifica la versione.

Per accedere all'applicazione cliccare sul pulsante "Close"

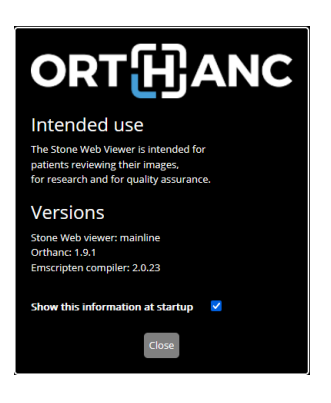

La pagina principale dell'applicazione può essere suddivisa in tre zone principali:

- Il menù di navigazione a sinistra (1)
- Il menù degli strumenti in alto a destra (2)
- La zona di visualizzazione al centro. (3)

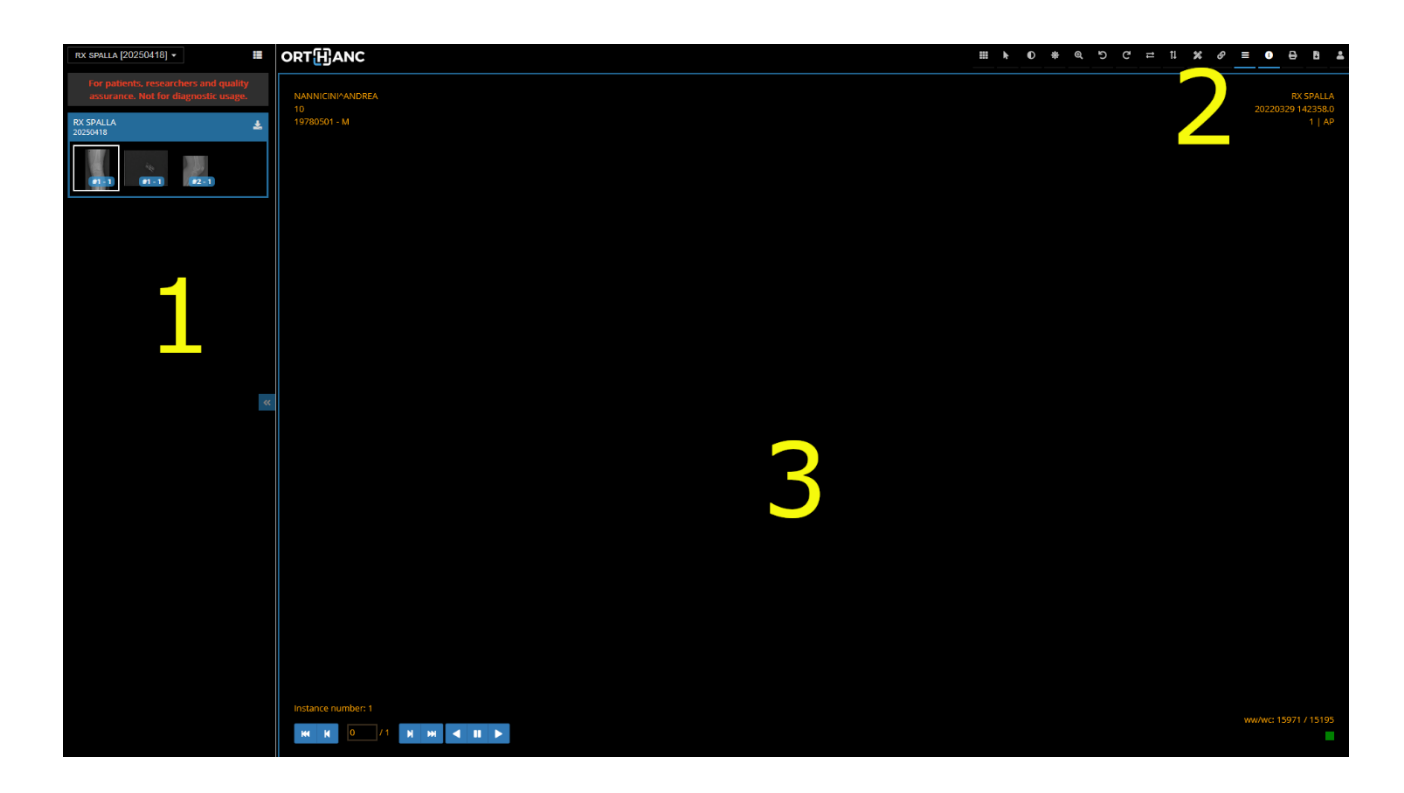

## 1. VISUALIZZAZIONE DELLE IMMAGINI

Per visualizzare le singole immagini o le serie è necessario cliccare sulla singola immagine o serie presente nel menù in alto a sinistra.

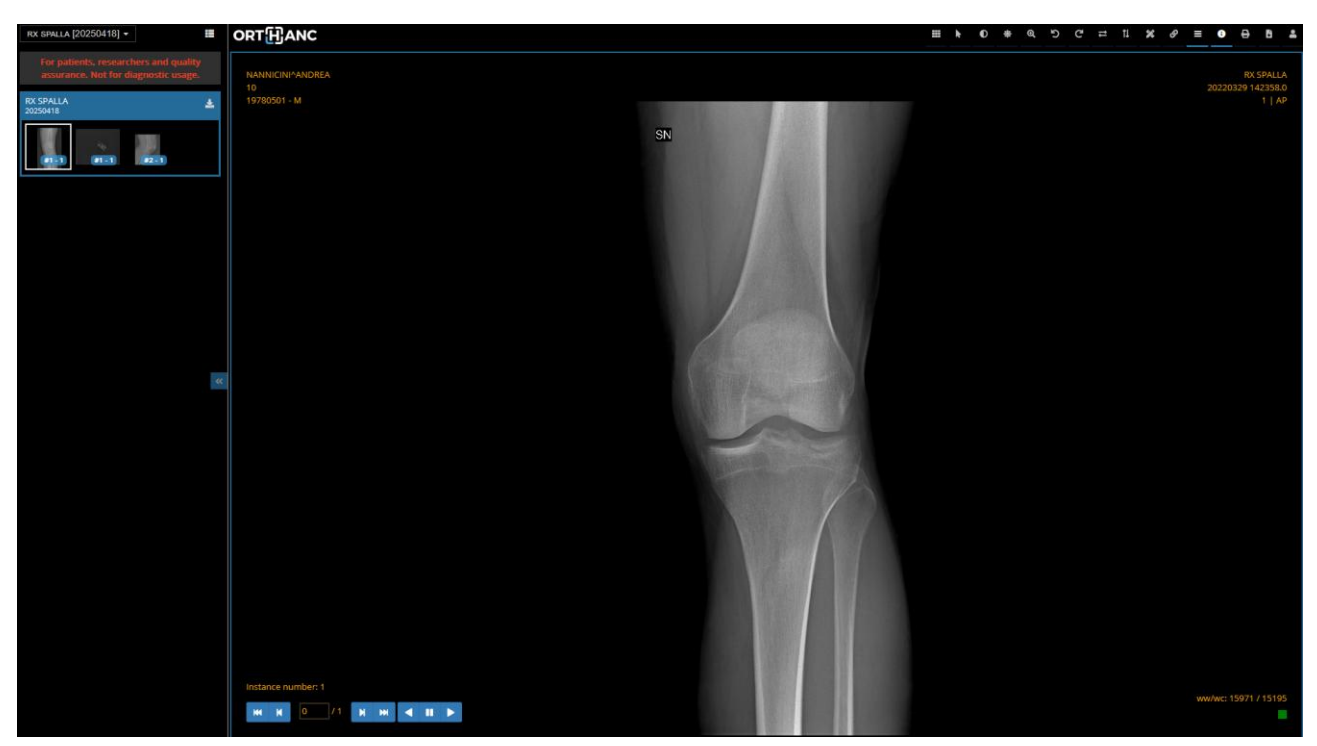

E' possibile interagire con l'immagine stessa utilizzando i diversi strumenti disponibili nella parte superiore destra della finestra (2) per esaltare alcuni particolari

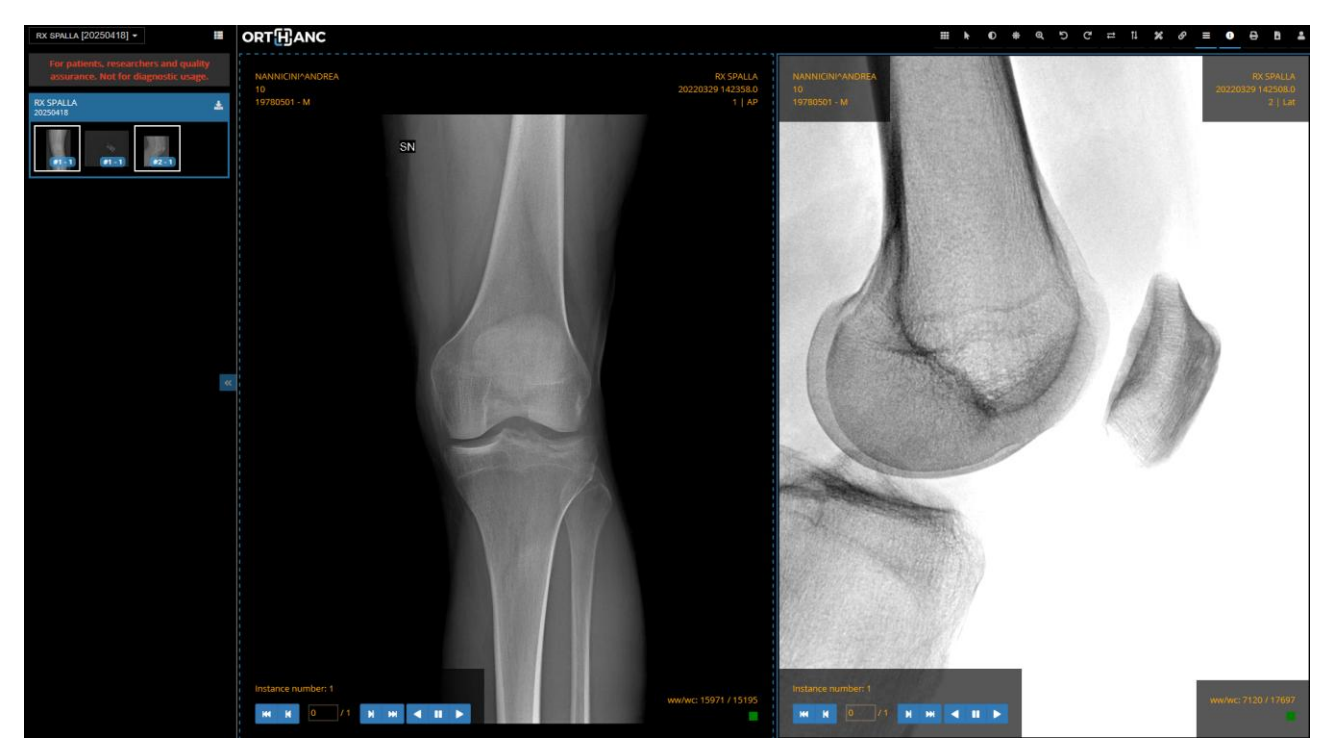

## 2. DOWNLOAD STUDIO COMPLETO

Una volta eseguito l'accesso all'applicazione, per poter scaricare lo studio sul device locale è necessario cliccare sull'icona presente nel menù in alto a sinistra dove è riportato la descrizione dello studio.

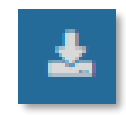

E' necessario attendere alcuni secondi prima che lo studio venga scaricato.

Per studi di RMN e TC è necessario attendere alcuni minuti per l'elevata grandezza dei dati.

In modo automatico verrà scaricato un file denominato **archive.zip** che può essere recuperato nella cartella predefinita per il download dei file.

Il file archive.zip è un file compresso contenente tutte le immagini dello studio nello standard DICOM.

Si ricorda che lo studio, una volta scaricato può essere visualizzato **solo con altri applicativi compatibili con lo standard DICOM.** In caso di necessità è possibile eseguire il download delle singole immagini in formati compatibili con tutti i sistemi come descritto al punto 3.

## 3. DOWNLOAD SINGOLA IMMAGINE JPEG

In caso di necessità è possibile scaricare le singole immagini in formato compatibile Jpg/Jpeg cliccando sull'apposita icona

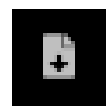

presente nel menù in alto a destra una volta selezionata l'immagine come descritto al punto 1.

Il file creato può essere recuperato nella cartella di download predefinita che si chiamerà **StoneWebViewerScreenshot.jpg** 

Le immagini in formato jpg sono compatibili con tutti i sistemi digitali presenti.